- 1. Használatának előfeltétele egy úgynevezett **API kulcs** kérése a WOLT-tól. Ezt emailban kell kérni tőlük és általában 24 órán belül válaszolnak.
- 2. A kapott kódot nekünk is továbbítani kell, hogy be tudjuk illeszteni az adatbázisba. (support@fruitsys.hu)
- 3. Mielőtt el kezdené használni az integrációt, párosítania kell a WOLT-os Termékeket/Opciókat a Fruit-os Termékekkel/Módosítókkal (név alapján sajnos egyik sem képes felismerni a másikat automatikusan)
  - a. Ez azért szükséges, hogy mire elkezdi használni az integrációt már párosítva legyenek termékek ezzel is gyorsítva a rendelésfelvételt.
  - b. Amennyiben ezt a lépést kihagyja/új Termékeket/Opciókat visz fel WOLT-ba, akkor az első beérkező rendeléskor kell kikeresniük a hozzátartozó FRUIT-os Termékeket/Opciókat.
- 4. Párosítás:
  - a. Wolt admin felületén (https://merchant.wolt.com) bejelentkezés után a felső menüsorból válassza ki a "Menü szerkesztő"-t (Ahol termékeit is tudja szerkeszteni.)

| Üzleti áttekintés | Menü szerkesztő | Étterem adatok | Vásárlások |
|-------------------|-----------------|----------------|------------|
|                   |                 |                |            |

b. Itt a termékeket egyesével kell lenyitni szerkesztésre, majd megkeresni a "POS ID" részt.

| Alkohol százalék | 0,0       | % |
|------------------|-----------|---|
| POS ID           | Kikapcsol |   |

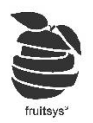

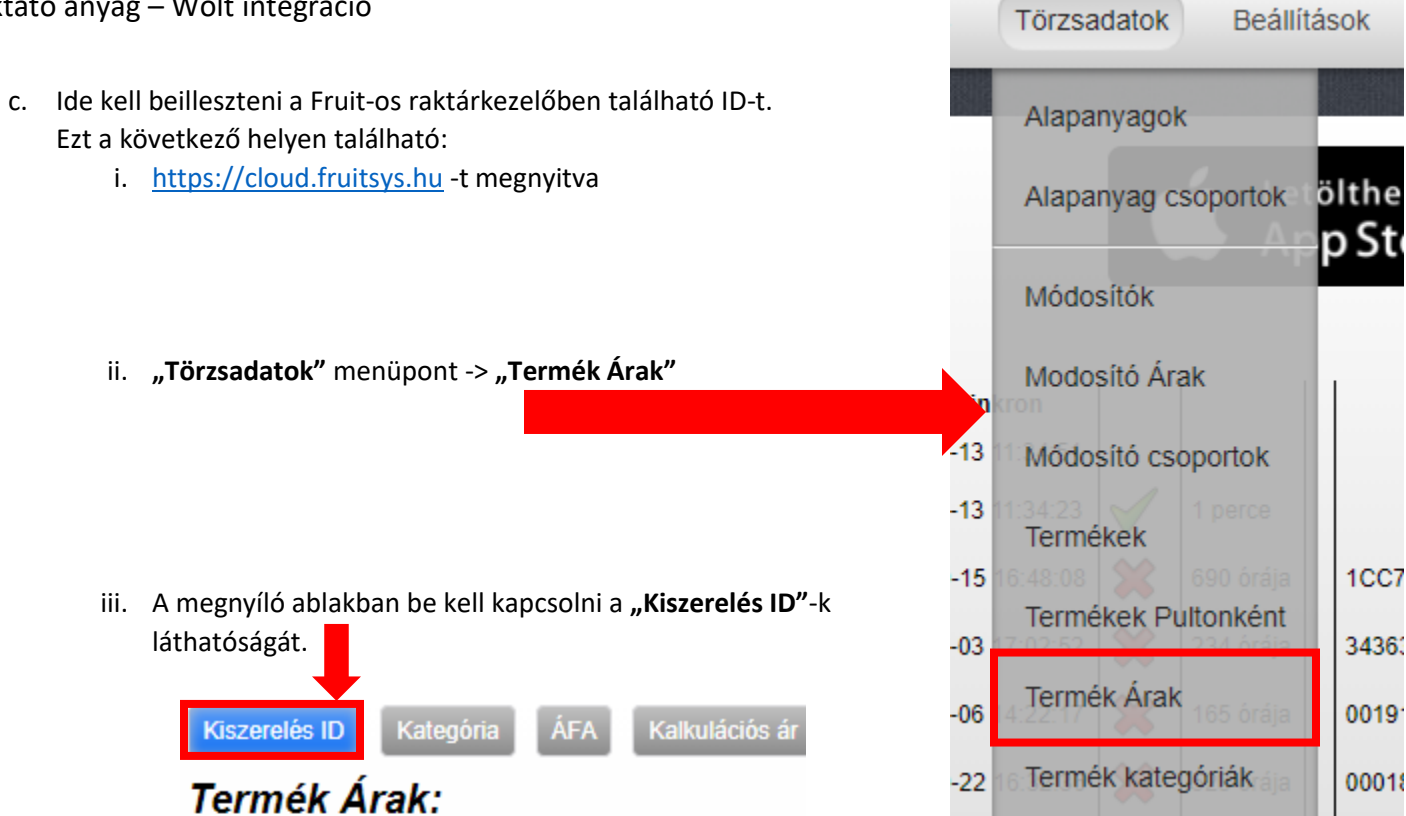

| Kiszerelé | Termék                |                                                                 |
|-----------|-----------------------|-----------------------------------------------------------------|
| 13        | 7 Up 0,5l db          |                                                                 |
| 22        | 7 Up 1,75l db         |                                                                 |
| 30        | 7Up di                |                                                                 |
| 160       | Connabis Acl          | Majd az itt található számokat (ha van, akkor előjellel együtt) |
| 161       | Ausinthe Cannabis 2cl | be kell írni a már említett POS ID mezőbe.                      |
| 136       | Absolute Blue 4cl     |                                                                 |
| 137       | Absolute Blue 2cl     |                                                                 |
| 164       | Baileys 4cl           |                                                                 |
| 165       | Baileys 2cl           |                                                                 |

iv. Amint ez megvan, le kell görgetni szerkesztő aljára a WOLT-os felületen és Menteni.

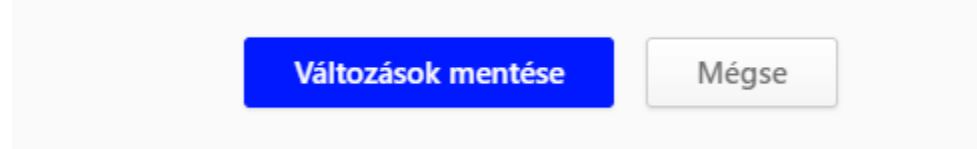

v. Ha termékekkel végeztünk, akkor meg kell csinálni ugyan ezt a WOLT-on "Opciók"-nak hívott választható elemekkel is.
 Wolt-on ez semmiben nem különbözik az előzőktől, FRUIT-ban is csak annyiban, hogy nem a "Termék Árak"-nál keresendő az ID, hanem a "Módosítók"-ban:

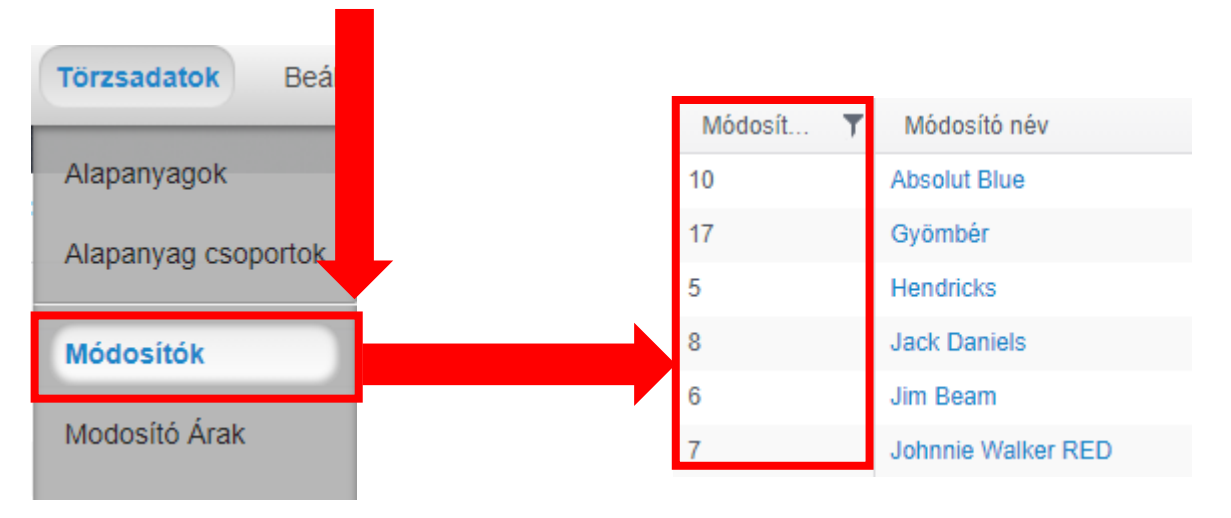

**(FONTOS**: WOLT nem enged Termékhez módosítót vagy Opcióhoz Terméket csatolni! Ebből adódóan, ha WOLT-os integrációt szeretnék használni hozzá kell igazítani a Fruit-os rendszerünket!)

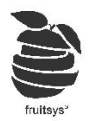

## 5. Rendelés felvétel:

- a. Wolt-on beérkezett rendelést Wolt-tól kapott tableten/telefonon el kell fogadni. Miután ez megtörtént , azután érkezik meg a Fruitba (Percenként van szinkron, maximum ennyit kell várni)
- b. Ha asztaltékép nézetben vagyunk: Pirosan kezd el villogni a "Házhozszállítás" menüpontunk

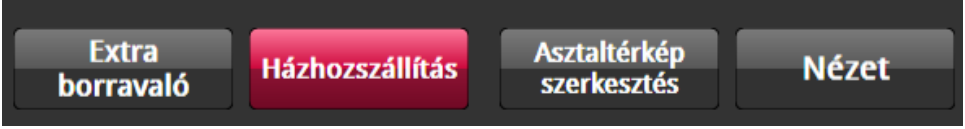

c. Ha "Házhozszállítás"ban vagy "Gyors nyugta"ban voltunk, akkor egy kis "Wolt" ikon kezd el villogni kéken jelezve, hogy új rendelést kell elfogadnunk.

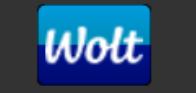

d. A következőképp néz ki egy új rendelés felvétele:

| 1 | Név: Zoltán S Megjegyzés:       |                               |                                           |      |   |                              |             | Megrendelélő neve<br>Megjegyzés (Ha van)<br>/Automatikusan töltődik/ |                                                           |                                                                         |
|---|---------------------------------|-------------------------------|-------------------------------------------|------|---|------------------------------|-------------|----------------------------------------------------------------------|-----------------------------------------------------------|-------------------------------------------------------------------------|
| l | 1                               | Tradicionális                 | s zöld lasagna                            | 3500 | 1 | Pad thai zöldséggel adag     | 3500        | Keresés                                                              | Ш.,                                                       |                                                                         |
| l | 1                               | Ropogós csii<br>citrusos sajt | rkemell parmezános bundában,<br>mártással | 4900 | 1 | Roston csirkemell extra adag | 4900        | Keresés                                                              |                                                           | Bal oldalt: WOLT-os termékek                                            |
| l | 1                               | Burgonyap                     | gonyapüré                                 |      | 1 | Rántott Hagymakarika kicsi   | 950 Keresés |                                                                      |                                                           | sobo oldare. Prare os parjak                                            |
| l | Végösszeg: 9350 Végösszeg: 9350 |                               |                                           |      |   |                              | g: 9350     |                                                                      | Végösszeg és termékek ára<br>minden esetben az lesz, amit |                                                                         |
|   | Ok Mégsem Elvet                 |                               |                                           |      |   |                              |             |                                                                      |                                                           | a WOLT küldött át!<br>Nem kell tehát külön elviteles<br>árakat megadni. |

- e. Amennyiben Fruit-os része nem zöld/teljesen üres, akkor valami hibát észlel a rendszer Gyakoribbak:
  - i. Még nem volt párosítva semmi az adminfelülten.
  - ii. Több WOLT-os rendelést párosítottunk ugyan ahhoz a FRUIT-os termékhez.
  - iii. Egy WOLT-os rendeléshez párosítottunk több FRUIT-os terméket.
- f. Ilyen esetben "Keresés" gombra kattintva kiválaszthatjuk, hogy melyik Termékhez/Módosítóhoz szeretnék párosítani

|    | Ha nem látiuk listában, akkor kereső segítségével megkereshetiük.         |    | Szezámmagos rántott csirkemell vegyes köre     | ettel - 2690 |
|----|---------------------------------------------------------------------------|----|------------------------------------------------|--------------|
|    |                                                                           |    | Q                                              | Rántott      |
|    |                                                                           |    | Termékek Módosítók                             |              |
|    |                                                                           |    | rántott tőkehal joghurtos tésztasalátával adag | 1250         |
|    | Kiválasztás után lenti <b>"OK"</b> gombbal menthetjük a párosításunkat.   |    | rántott sertéskaraj burgonyasalátával adag     | 1250         |
|    |                                                                           |    | rántott karaj burgonyapürvel ubisalival adag   | 1250         |
|    |                                                                           |    | rántott hekkfilé adag                          | 1250         |
| g. | Utána előző oldalra kerülünk vissza, ha minden termékünk stimmel,         |    | rántott camambert áfonya burgonyapüré adag     | 1250         |
|    | akkor szintén alul található <b>"OK"</b> gombbal vehetjük fel a rendelés. |    | Rántott csirkemell extra adag                  | 790          |
|    | Végösszeg: 9350                                                           | I. | rántott sertéskaraj burgonyasalátával adag     | 0            |
|    |                                                                           |    | Rántott karfiol remoulade adag                 | 1250         |
|    | Ok Megsem Elvel                                                           |    | Rántott csirkemáj burgonyapürével adag         | 1250         |
|    |                                                                           |    | ▼                                              |              |
|    |                                                                           |    | Ok                                             | Mégsem       |

| 1 | parmezanos rantott csirkemell adag | 2690 | Keresés |
|---|------------------------------------|------|---------|
| 1 | Túrogombóc adag                    | 1190 | Keresés |

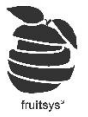

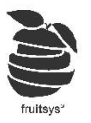

- 6. Ilyenkor a gép nyomtatja a megfelelő helyekre a rendelés blokkokat és a termékrészletezőt. Amennyiben pénztárgépes összekötésük vagy adóügyi nyomtatójuk lenne, arra nem megy ki adat, hisz erről a WOLT készíti a számlát.
- 7. Felvett rendeléseket a "Függő rendelések" között találjuk:

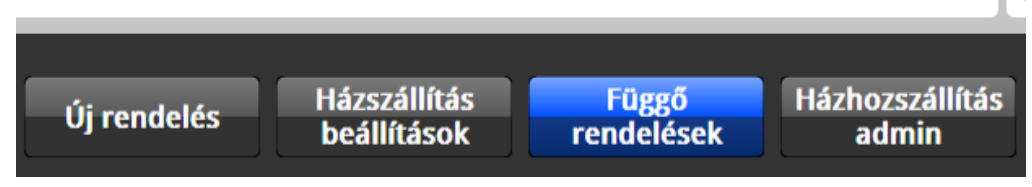

8. Több teendő nincs is vele, minden továbbit a futár fog intézni a saját eszközén keresztül (Ő jelzi, hogy felvette a rendelést, elindult vele, leadta)
Ha Futár lezárta a rendelést, akkor automatikusa eltűnik "Függő rendelések" közül és hozzáadódik a forgalmunkhoz a tétel.